## Please follow these steps to update your comparative rater software for the URL change to Titan.com:

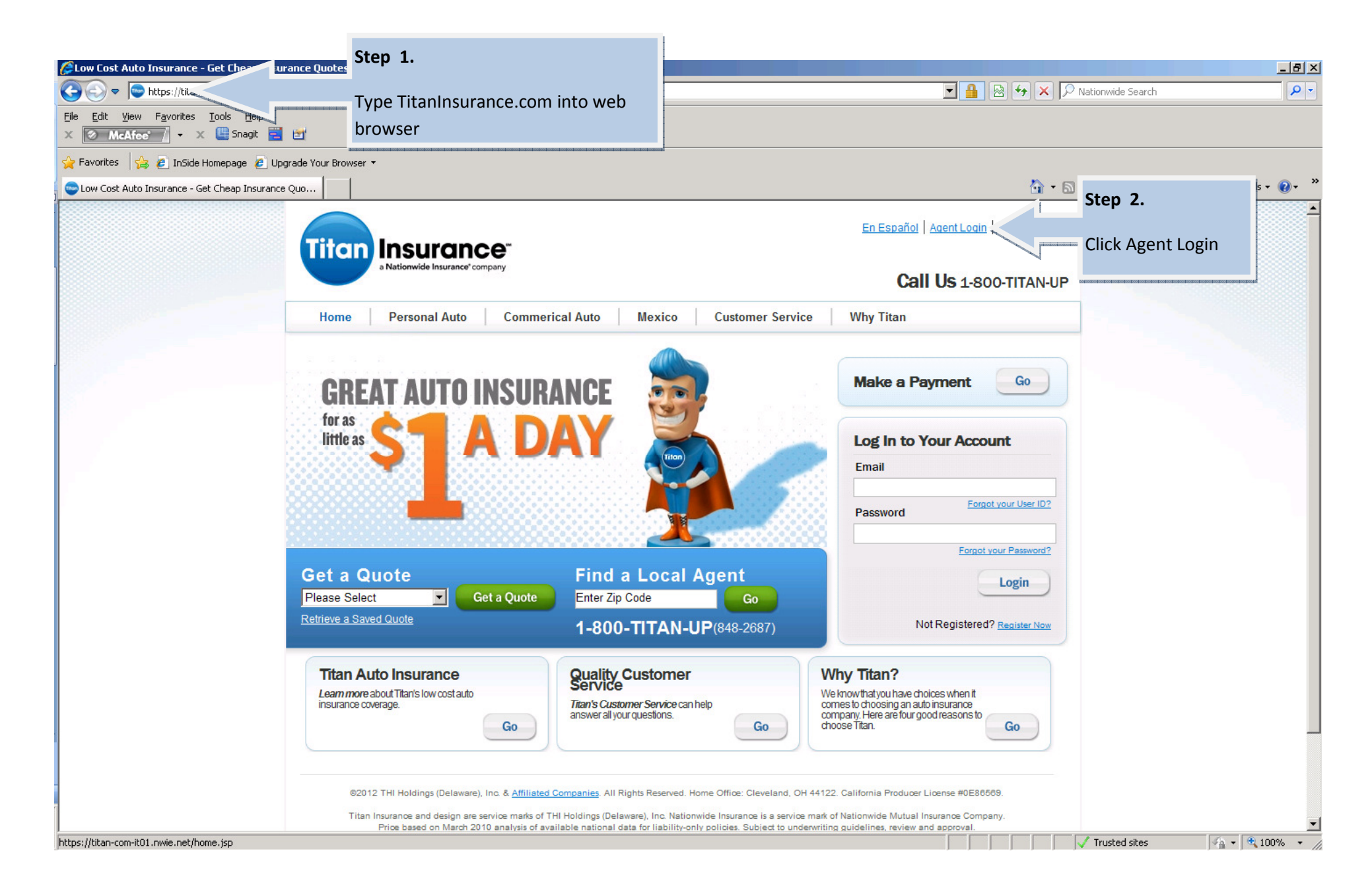

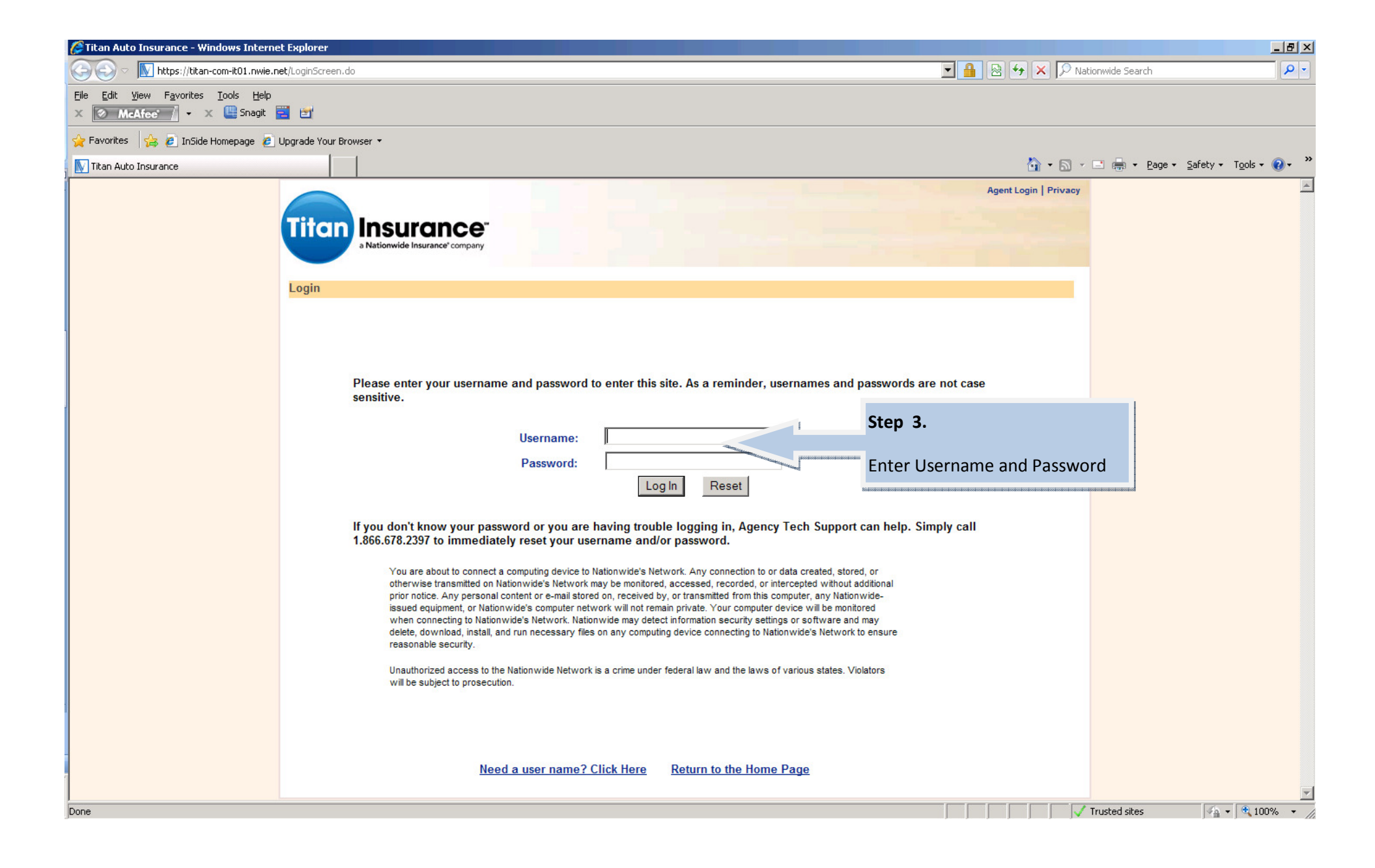

| 🖉 Titan Auto Insurance - Windows Intern                          | et Explorer                                                                                                    |                                                                           |                                                                    |                                 | <u>_ 문 ×</u>                   |
|------------------------------------------------------------------|----------------------------------------------------------------------------------------------------|---------------------------------------------------------------------------|--------------------------------------------------------------------|---------------------------------|--------------------------------|
| 💽 🕤 🗢 🍋 https://titan-com-it01.nwie.r                            | net/Login.do                                                                                                    |                                                                           |                                                                    | 🛛 🗟 👉 🗙 🔎 Nationwide Search     | <b>₽</b> •                     |
| File Edit View Favorites Iools Help<br>X McAfee / + X (4) Snagit | 2                                                                                                    |                                                                           |                                                                    |                                 |                                |
| 🖕 Favorites 🛛 👍 🙋 InSide Homepage 🤌                              | Upgrade Your Browser 🝷                                                                                             |                                                                           |                                                                    |                                 |                                |
| 🍋 Titan Auto Insurance                                           |                                                                                                    |                                                                           |                                                                    | 🏠 • 🔝 - 🖃 🖶 • <u>P</u> age • 🔮  | afety • T <u>o</u> ols • 🕡 • » |
|                                                                  | Titon Insurance"<br>a Nationwide Insurance' company<br>You are currently logged in as inquoting ( <u>Need a ne</u> | w password?)                                                              |                                                                    | Logout   Privacy                | A                              |
|                                                                  | Home Agent Center Support Inquiry Pa                                                                               | yments Endorsements New Business Contact                                  | Us                                                                 |                                 |                                |
|                                                                  | Current News                                                                                                    | New Quote<br>Find Quote                                                   | Communications Step                                                | 4.                              |                                |
|                                                                  | There are no current news items available at this time.                                                            | Defaults                                                                  | Un princations reatures                                            |                                 |                                |
|                                                                  |                                                                                                    | Comparative Rater Sup                                                     | Select                                                             | <b>Comparative Rater Suppor</b> | t                              |
|                                                                  |                                                                                                    |                                                                           | from t                                                             | he New Business tab option      | 1                              |
|                                                                  | Anancy Sarvices                                                                                                    | View All Deports                                                          | View All Documents                                                 | View All                        |                                |
| 4                                                                | Print ID Cards                                                                                                    | Transaction History                                                       | Commercial                                                         | VIEW AII                        |                                |
|                                                                  | Reprint Policyholder Documents                                                                                     | Transaction Summary Report                                                | General<br>Lite                                                    |                                 |                                |
|                                                                  |                                                                                                    |                                                                           | Traditional                                                        |                                 |                                |
|                                                                  | Home · Agent Center                                                                                                | · <u>Support</u> · <u>Inquiry</u> · <u>Payments</u> · <u>Endorsements</u> | • <u>New Business</u> • <u>Contact Us</u> • <u>Mexico Insuranc</u> | æ                               |                                |
| https://titan-com-it01.nwie.net/pos/agent/Compa                  | arativeRaterSupport.do                                                                                             |                                                                           |                                                                    | Trusted sites                   | ▼<br>▲ • € 100% • //           |

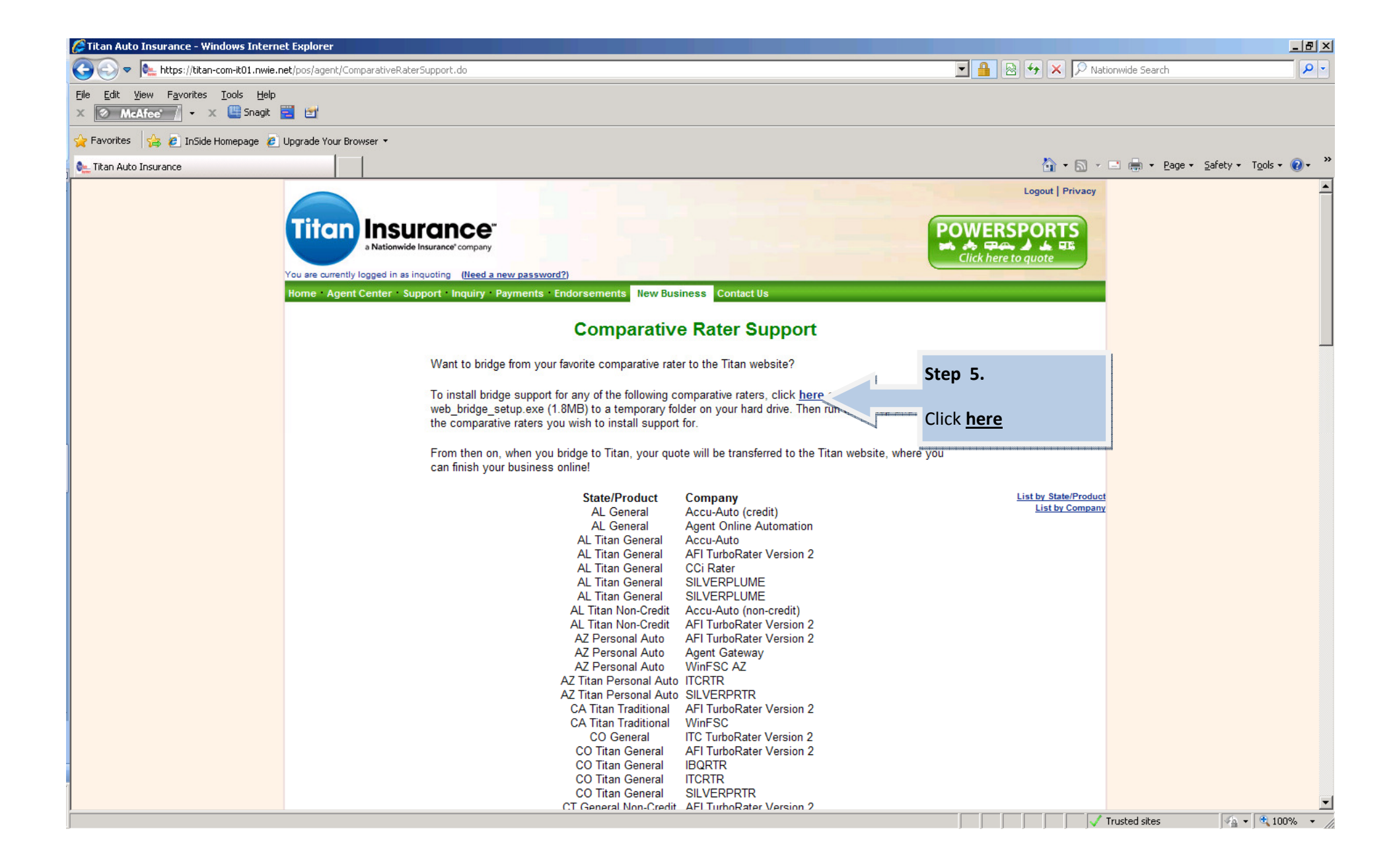

| File Download -            | Security Warning                                                                                                    | ×                              |
|----------------------------|----------------------------------------------------------------------------------------------------|--------------------------------|
| Do you want                | to run or save this file?                                                                                                    |                                |
| <b>——</b> N                | lame: web_bridge_setup.exe                                                                                                    |                                |
|                            | Type: Application, 1.89MB                                                                                                    |                                |
| I                          | From: titan-com-it01.nwie.n                                                                                                    | et                             |
|                            | L                                                                                                    | Step 6.                        |
|                            | <u><u>H</u>un</u>                                                                                                    | Select <u>R</u> un             |
|                            |                                                                                                    |                                |
| 🔈 While                    | files from the Internet can be use                                                                                                    | ful, this file type can        |
| poteni                     | tially harm your computer. If you d                                                                                                    | o not trust the source, do not |
| <ul> <li>run or</li> </ul> | save this software. What's the ris                                                                                                    | <u>K?</u>                      |
|                            |                                                                                                    | St                             |
| ve As                      |                                                                                                    |                                |
| <b>C</b>                   |                                                                                                    | Sa                             |
| Save ir                    | 1 The second second s | СС                             |
|                            | My Documents                                                                                                    | Titan QA Pre Sy                |
|                            | My Computer                                                                                                    | 💮 it01.exe                     |
| My Recent<br>Documents     | My Network Places                                                                                                    | Charles Verez                  |
|                            |                                                                                                    | Shortcut to Desk               |
|                            | Nationwide VPN                                                                                                    | Shortcut to Envi               |
| Desktop                    | A Network Connect                                                                                                    | Shortcut to QA                 |
|                            | NWClearNotes                                                                                                    | Shortcut to RMT                |
|                            | 🗾 Oracle SQL Developer                                                                                                    |                                |
| Mu Documente               | 🗾 Snagit 10                                                                                                    |                                |
| my Documents               | Snagit 10 Editor                                                                                                    |                                |
| <b>1</b>                   | 10 States TI rollout Agile D                                                                                                    | ev Line                        |
|                            | Additional Files                                                                                                    |                                |
| My Computer                |                                                                                                    | entr                           |
| -                          | I Dev Line various Docum                                                                                                    | CHUS                           |
|                            |                                                                                                    |                                |
| Mu Network                 | File name: web_bride                                                                                                    | je setuplexe                   |
| Places                     |                                                                                                    |                                |
|                            | Save as type: Application                                                                                                    | n                              |

|                                                                                                    | <u>×</u>                                                                                                    |
|----------------------------------------------------------------------------------------------------|----------------------------------------------------------------------------------------------------|
|                                                                                                    | Welcome to the InstallShield Wizard for the<br>Victoria Insurance Web Bridge.                                                                                                    |
|                                                                                                    | The InstallShield Wizard will install the Web Bridge on your<br>computer for any of the supported comparative raters that<br>you choose.                                                                                                    |
|                                                                                                    | To continue, click Next.                                                                                                    |
|                                                                                                    | Stan 9                                                                                                    |
|                                                                                                    | < Back Next> Select Next                                                                                                    |
|                                                                                                    | Select Mext                                                                                                    |
| ) Bridge Setup                                                                                                    | ×                                                                                                    |
| nformation<br>Please read the following inform                                                                                                    | nation.                                                                                                    |
| nformation<br>Please read the following inform<br>The Victoria Insurance Web B<br>supported comparative raters t<br>Use this InstallShield setup to i<br>comparative rater for bridge pro<br>(See your comparative rater's of                                                                                                    | ridge program allows you to bridge a quote from<br>to the Victoria Insurance web site.<br>install the Web Bridge to the folder specified by your<br>ograms and batch files.<br>documentation for more information.)                                                                                                    |
| nformation<br>Please read the following inform<br>The Victoria Insurance Web B<br>supported comparative raters t<br>Use this InstallShield setup to i<br>comparative rater for bridge pro<br>(See your comparative rater's o<br>How to use the Victoria Insura<br>Step 1: Run your comparativ<br>Step 2: Select Victoria Insura<br>Step 3: The Web Bridge will<br>internet browser where the q                  | Antion.                                                                                                    |
| nformation<br>Please read the following inform<br>The Victoria Insurance Web B<br>supported comparative raters t<br>Use this InstallShield setup to i<br>comparative rater for bridge pro<br>(See your comparative rater's of<br>How to use the Victoria Insura<br>Step 1: Run your comparativ<br>Step 2: Select Victoria Insura<br>Step 3: The Web Bridge will<br>internet browser where the q<br>IShield      | nation.  Iridge program allows you to bridge a quote from to the Victoria Insurance web site.  install the Web Bridge to the folder specified by your ograms and batch files. documentation for more information.)  nce Web Bridge: ve rater and get a quote. ance and click Bridge. upload the quote to our website then launch your default uote process may be resumed.  Step 9.                                             |
| nformation<br>Please read the following inform<br>The Victoria Insurance Web B<br>supported comparative raters t<br>Use this InstallShield setup to i<br>comparative rater for bridge pri<br>(See your comparative rater's of<br>How to use the Victoria Insural<br>Step 1: Run your comparative<br>Step 2: Select Victoria Insural<br>Step 3: The Web Bridge will<br>internet browser where the q<br>allShield | nation.<br>Tridge program allows you to bridge a quote from<br>to the Victoria Insurance web site.<br>install the Web Bridge to the folder specified by your<br>ograms and batch files.<br>documentation for more information.)<br>nce Web Bridge:<br>re rater and get a quote.<br>ance and click Bridge.<br>upload the quote to our website then launch your default<br>uote process may be resumed.<br>Step 9.<br>Select Next |

| Web Bridge Setup                                                                                              |                                                                                                    |                                         | ×                                                            |       |
|----------------------------------------------------------------------------------------------------|----------------------------------------------------------------------------------------------------|-----------------------------------------|--------------------------------------------------------------|-------|
| Select Your Comparativ                                                                                        | ve Rater                                                                                           |                                         | 24                                                           |       |
| The Victoria Insurance W Kansas Kentucky Michigan Minnesota Mississippi Description This default location for | Veb Bridge will be instal<br><b>Step 10.</b><br>Check<br><b>Michigan</b><br>this comparative rater | lled for each comparative rater selecte | <sup>e</sup> Step 11.<br>Check your compara<br>rating vendor | ative |
| c:\acs2000\victoria\                                                                                          |                                                                                                    |                                         |                                                              |       |
| Space Required on C:<br>Space Available on C:<br>InstallShield                                                | 25321                                                                                              | 55 K<br>1932 K                          |                                                              |       |
|                                                                                                    | [                                                                                                  | < <u>B</u> ack <u>N</u> ext>            | Cancel                                                       |       |

| Web Bridge Setup                                              |                                  | X      |
|---------------------------------------------------------------|----------------------------------|--------|
| Bridge URL                                                    |                                  | 22     |
| Select the correct URL to Bridge to for you                   | r agency:                        |        |
| O www.Victorialnsurance.com                                   |                                  |        |
| Ea Thi.nwie.net     www.Titan.com     TitanInsurance nwie net | Step 12.<br>Select www.Titan.com |        |
|                                                               |                                  |        |
|                                                               |                                  |        |
|                                                               |                                  |        |
| Installshield                                                 | < <u>B</u> ack <u>N</u> ext >    | Cancel |